Instructivo para realizar pagos por PSE.

- 1- Ingresar a la página https://www.bbva.com.co/personas/tus-pagos.html
- 2- En la parte inferior hacer clic en el icono pagos PSE.

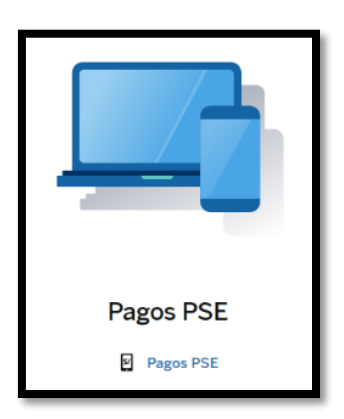

- 3- Al dar clic pagos PSE, se despliega está venta ingresando los siguientes datos:
  - Buscar Comercio se debe indicar COOPEBENEFICENCIA y clic en buscar.

| BBV Tus Pagos PSE                                                              |                                     |  |  |  |
|--------------------------------------------------------------------------------|-------------------------------------|--|--|--|
| Descripción del servicio                                                       | Preguntas frecuentes                |  |  |  |
| Home > Otros > Varios                                                          |                                     |  |  |  |
| Búsqueda de comercios aliados                                                  |                                     |  |  |  |
| COOPEBENEFICENCIA                                                              |                                     |  |  |  |
| También puedes filtrar tus resultados por categoría y subcategorías (opcional) |                                     |  |  |  |
| Otros                                                                          | ✓ Cooperativas Y Fondos Empleados ✓ |  |  |  |
| Buscar                                                                         |                                     |  |  |  |
| COOPEBENEFICENCIA                                                              |                                     |  |  |  |

4- Clic en pagar por PSE icono azul.

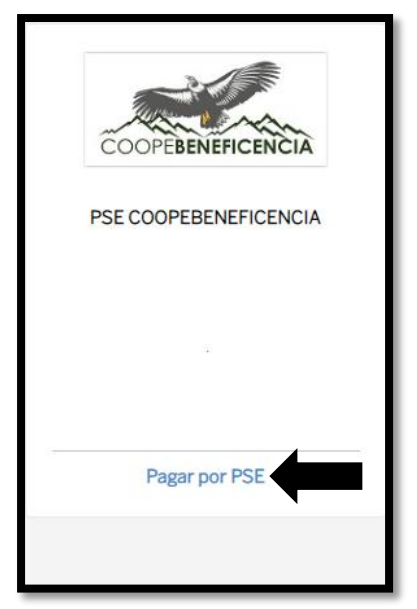

5- Se diligencia la información solicitada: Identificación, Concepto de Pago, Valor a pagar, Nombre, Teléfono. Como se muestra en la imagen. Y por último clic en PAGAR.

| Identificación   |                          |    |
|------------------|--------------------------|----|
|                  |                          |    |
| Concepto de pago |                          |    |
|                  |                          |    |
| Valor a pagar    |                          |    |
| Nombre           |                          |    |
|                  |                          |    |
| Teléfono         |                          |    |
|                  |                          |    |
|                  | Pagar                    |    |
| GRACIAS POR UT   | ILIZAR NUESTROS SERVICIO | OS |

6- Cuando se ingresa la información Anterior, la página le mostrará la siguiente información:

|                         | PSE COOPEBENEFICENCIA |                       |
|-------------------------|-----------------------|-----------------------|
|                         | Información del pago  |                       |
| Nombre                  |                       | monica murcia cardona |
| Identificación          |                       | 1053785661            |
| Concepto de pago        |                       | pago aportes          |
| Teléfono                |                       | 8857284               |
| Valor a pagar           |                       | 156,040.00            |
| Costo de la transacción |                       | 2,000.00              |
| Total a pagar           |                       | 158,040.00            |
|                         |                       |                       |
|                         |                       |                       |

La transacción tiene un costo de \$2.000.

- 7- Se procede a realizar el pago:
  - Tipo cliente: Si es PERSONA O EMPRESA.
  - Selecciona el banco del cual va a realizar la transferencia (se puede realizar desde cualquier banco).
  - Clic para continuar con el pago.

| A continuación seleccione el medio de pago que desea utilizar para pagar:                                                                                                    |  |
|----------------------------------------------------------------------------------------------------|--|
| Pago PSE - débito desde su cuenta corriente o de ahorros<br>pse                                                                                                    |  |
| El pago se efectuará utilizando los servicios de PSE, realizando el débito desde<br>su cuenta corriente o de ahorros.                                                                                       |  |
| Seleccione el tipo de cliente y el banco                                                                                                    |  |
| Tipo Cliente Persona 🗸                                                                                                    |  |
| A Continuación Seleccione Su Banco<br>BANCO AGRARIO<br>BANCO AGRARIO<br>BANCO AV VILLAS<br>BANCO BUA COLOMBIA S.A.                                                                                          |  |
| Clic para continuar con el pago                                                                                                    |  |
| Al presionar el botón continuar, usted ingresará al sitio WEB de su entidad financiera.<br>Una vez concluya el proceso de pago, no olvide regresar a nuestro sitio para finalizar<br>adecuadamente el pago. |  |

8- Si no está registrado en PSE debe darle clic en el icono Quiero registrarme ahora y realizar el proceso de registro. Después de realizar el registro en PSE, para continuar con el pago debe diligenciar el E-mail el cual registró y le da clic en IR AL BANCO y seguir los pasos que le indica su banco para finalizar con el pago.

| <i>pse</i> | Fácil, rápido y seguro      | Conoce los beneficios<br>de registrarte háciendo<br>click acá                                                                                                    |
|------------|-----------------------------|----------------------------------------------------------------------------------------------------|
|            | PSE - Pagos Seguros         | en Línea / Persona Natural                                                                                                    |
|            | Persona natural             | Persona juridica                                                                                                    |
|            | 🧭 Soy un usuario registrado | Quiero registrarme ahora                                                                                                    |
| E-mail     | E-mail registrado en PSE    |                                                                                                    |
| Regresar   | al comercio                 | Ir al Banco                                                                                                    |
|            |                             | Para mayor información comunicate con nosotros<br>□ en Bogotá - 57 (1) 3088990 opción 2<br>♥ e escribence <u>https://www.pse.com.co/inicio</u> . Habla con nosotros,<br>contactence.<br>Visita <u>www.comprasybagospe.com</u> |